## **TRIBUNAL ELECTRÓNICO**

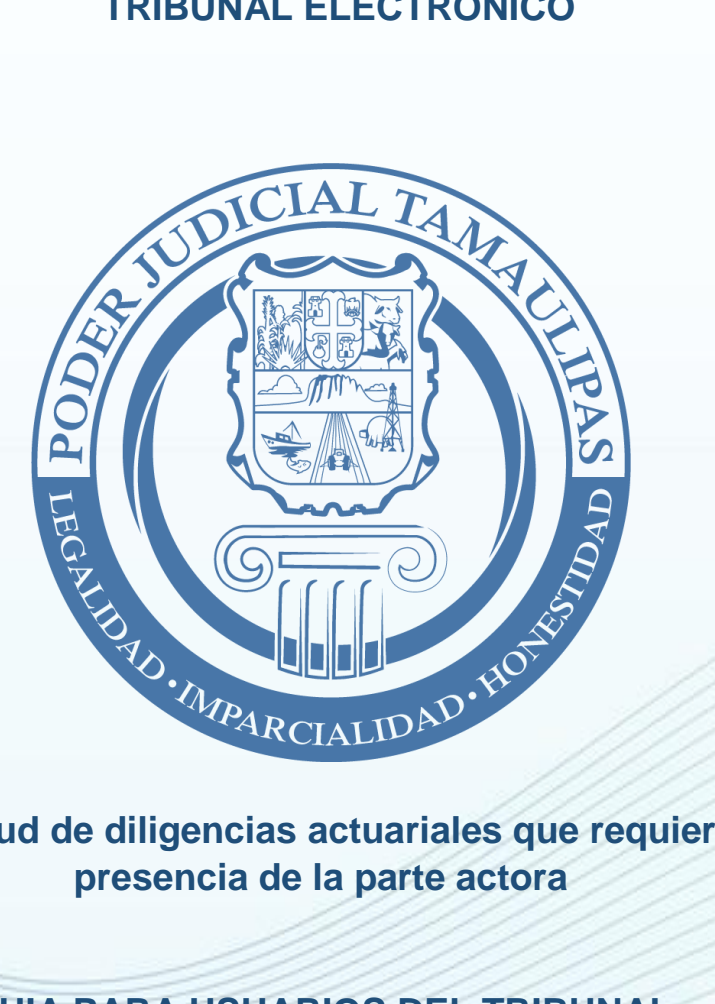

Solicitud de diligencias actuariales que requieren

**GUIA PARA USUARIOS DEL TRIBUNAL ELECTRÓNICO** 

La presente guía de usuario tiene como finalidad dar a conocer a los usuarios del Tribunal Electrónico la forma en que se puede realizar solicitudes de diligencias que requieren presencia de la parte actora.

La solicitudes de diligencias que requieren presencia de la parte actora podrán ser realizadas en aquellos expedientes en que el usuario tiene autorización por parte del Juzgado a medios electrónicos; y dicho expediente fue radicado en un Distrito Judicial en donde existe Central de Actuarios. I.-Ingrese con su usuario y contraseña al Tribunal Electrónico.

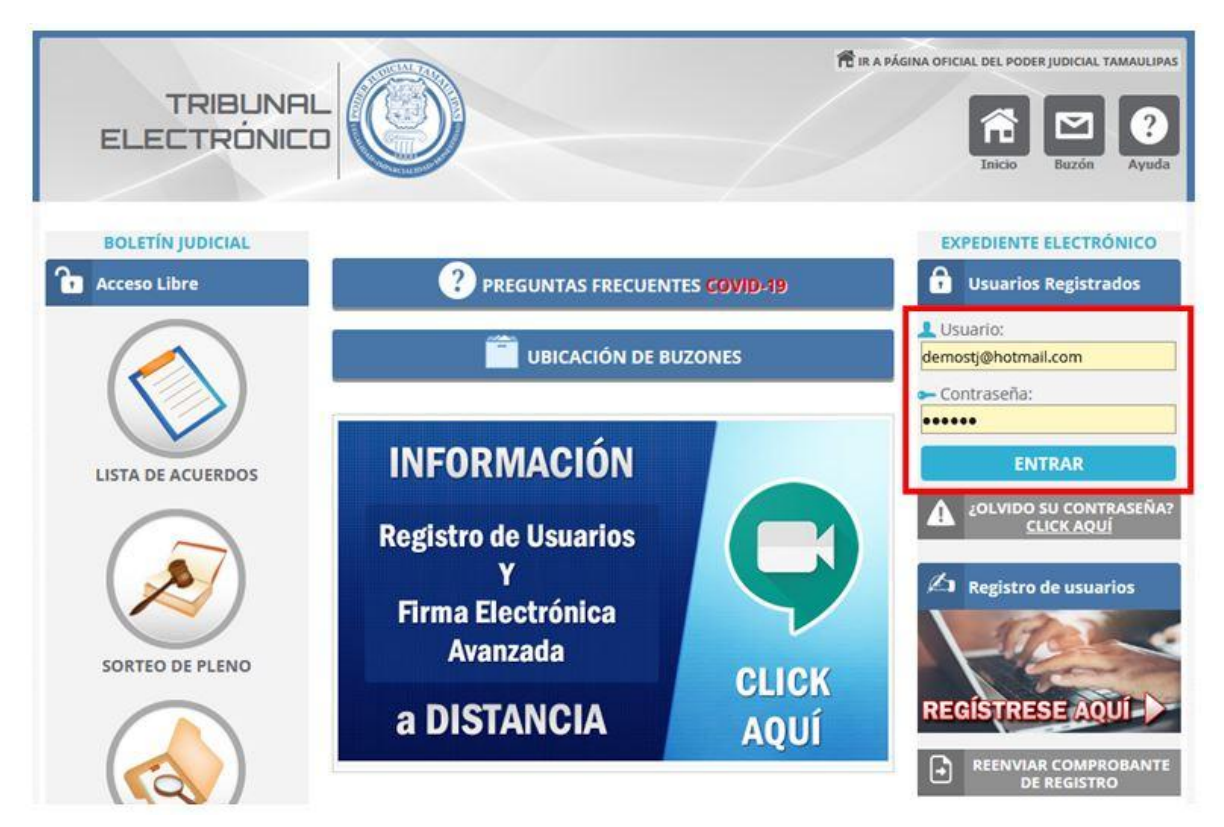

**II.-**Haga click en la opción "Mis Expedientes" del menú superior. Después haga click en el Expediente donde desea solicitar la diligencia; recuerde que el expediente debe contar con autorización por parte del juzgado para el acceso a medios electrónicos.

| TRIBUNAL<br>ELECTRÓNICO                      | Inicio Demar             | idas Contestac<br>Demanda | Mis<br>szpediente                           | Domociones Age | Bier<br>Bier<br>Die Bier<br>Bier<br>Bier<br>Bier<br>Bier<br>Bier<br>Bier<br>Bier | nven | ido J!<br>?<br>Ayuda | JAN P | EREZ | DEMO<br>X |  |
|----------------------------------------------|--------------------------|---------------------------|---------------------------------------------|----------------|----------------------------------------------------------------------------------|------|----------------------|-------|------|-----------|--|
|                                              | ES                       |                           |                                             |                |                                                                                  |      |                      |       |      |           |  |
| ALTA DE EXPEDIENTES                          | TODOS MIS EXPEDIENTES    |                           |                                             |                |                                                                                  |      |                      |       |      |           |  |
| Mis Carpetas                                 | Mostrar 100 v registros  |                           |                                             |                | Buscar: 129/2019                                                                 |      |                      |       |      |           |  |
|                                              | Número                   | Municipio                 | Juzgado                                     | Materia        | Carpeta                                                                          | E    | $\square$            |       |      | Borrar    |  |
| Nombre de la carpeta a ag<br>Agregar Carpeta | Expediente<br>00129/2019 | VICTORIA                  | JUZGADO DEMO TRIBUNAL ELECTRONICO           | с              | FAMILIARES<br>Clasificar                                                         | *    | ۲                    | *     | -    | ×         |  |
|                                              | Mostrando 1 di           | de un total               | de 1 expedientes (fitrado de 24 expedientes | s totales)     |                                                                                  | į    | Anterior             | 1     | Sig  | juente    |  |

**III.-**Si el expediente fue radicado en un Distrito Judicial donde existe Central de Actuarios y además se encuentra autorizado para medios electrónicos por parte del Juzgado; usted podrá visualizar la pestaña "BOLETA", donde deberá hacer click.

| IR A MIS EXPEDIENTES                                                                                                    | REPORTAR PROBLEMA EN ESTE EXPEDIENTE                                                                                                    |                              |
|----------------------------------------------------------------------------------------------------|----------------------------------------------------------------------------------------------------|------------------------------|
| <ul> <li>Aviso de Nuevos Acuerdos</li> <li>Si usted activa la opción "Aviso de Nuevos<br/>Acuerdos", recibirá un aviso en su correo<br/>electrónico, cuando haya un acuerdo nuevo.</li> <li>Agenda • Notas</li> <li>Agregar evento</li> <li>Mo tiene eventos relacionados<br/>a este expediente.</li> </ul> | PODER JUDICIAL TAMAULIPAS<br>JUZGADO DEMO TRIBUNAL ELECTRONICO<br>VICTORIA<br>VICTORIA<br>CIVIL<br>Expediente 00129/2019<br>Promovente(s)<br>PEDRO LÓPEZ PÉREZ V<br>Demandado(s)<br>RAMÓN SUÁREZ HERNÁNDEZ V       | PORTADA CONTENIDO DOCUMENTOS |
| Datos de Inicio del Expediente<br>Folio:<br>105<br>Fecha de Presentación:<br>Jueves, 24 de Enero de 2019<br>Nombre de quien presenta:<br>JUAN PÉREZ                                                                                                    | JUICIO ORAL MERCANTIL<br>Etapa:<br>SENTENCIA<br>Ver Promoción Electrónica<br>Ver Promociones Electrónicas<br>A partir del lunes 08 de junio de 2020 puede<br>visualizar también la pestaña<br>"DOCUMENTOS VARIOS". | BOLETA                       |

**IV.-**Una vez situado en la pestaña "BOLETA" debe realizar los siguientes pasos:

- 1. Proporcione la información solicitada:
  - a. Seleccione la persona

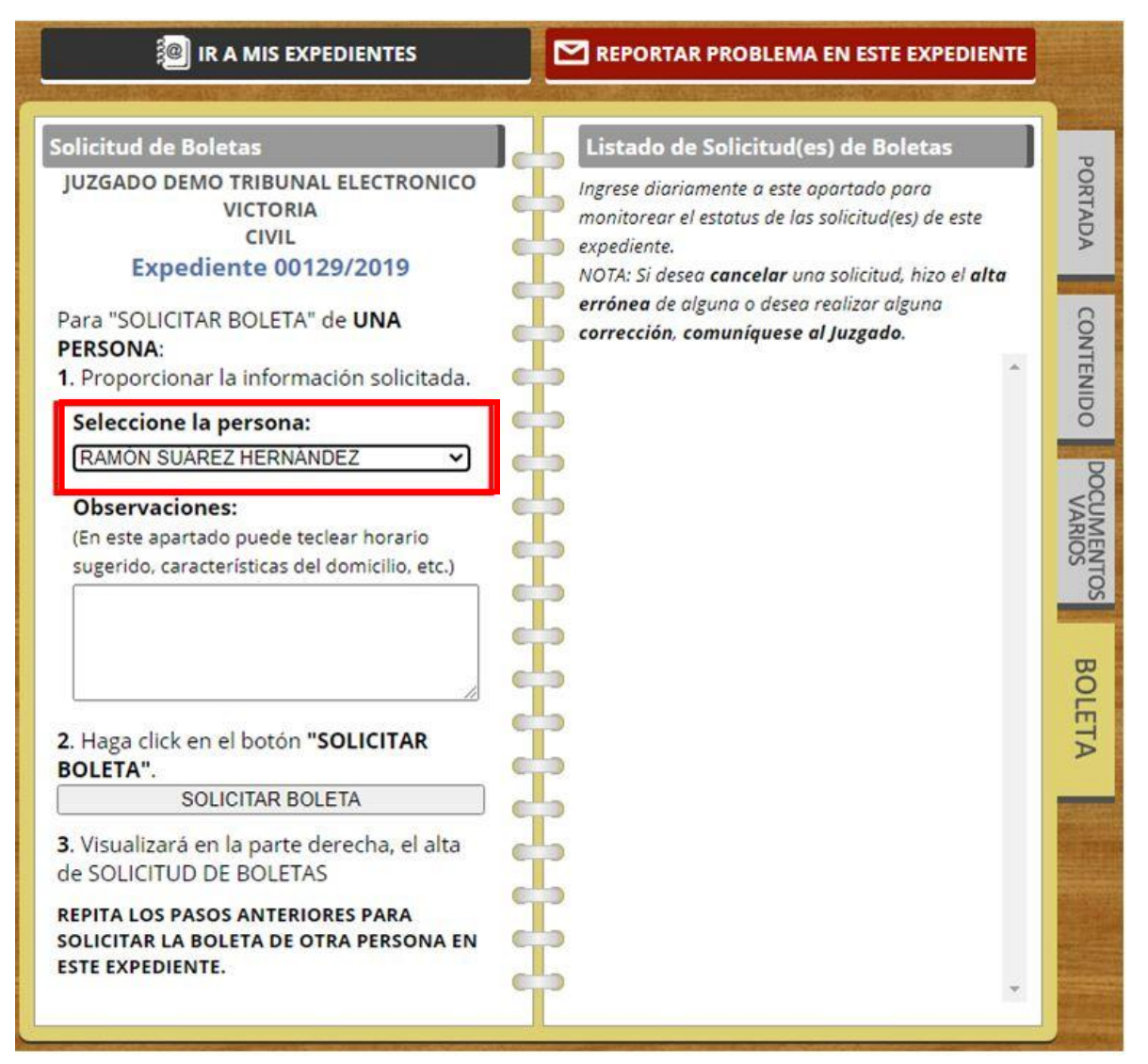

b. Si la persona no se encuentra como una opción para seleccionar, deberá elegir la opción [OTRA PERSONA] y en la caja de texto que le aparece podrá capturar el nombre, tal y como se escribió en la demanda.

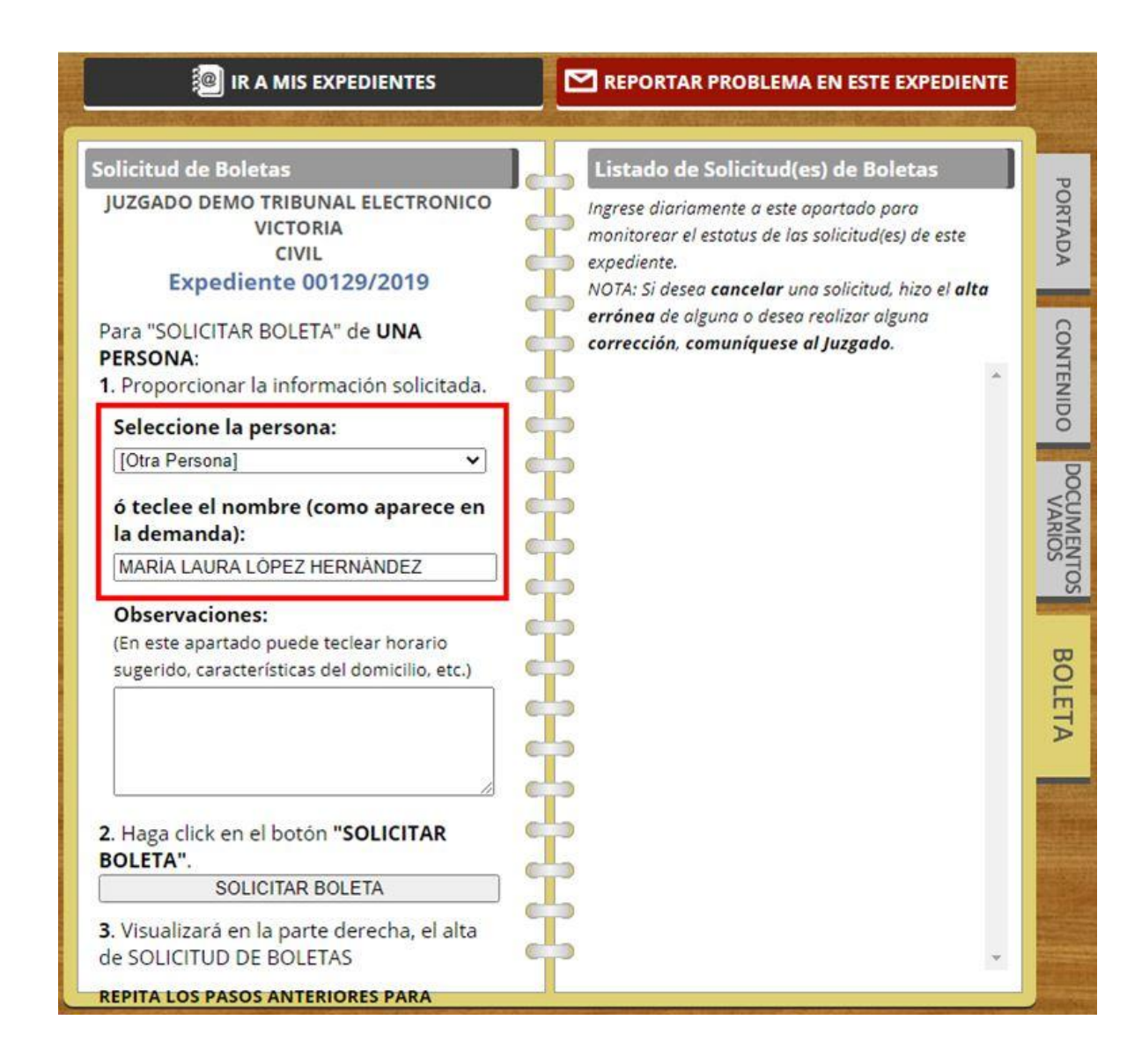

c. Si lo desea puede teclear observaciones como el horario sugerido, características del domicilio, etc.

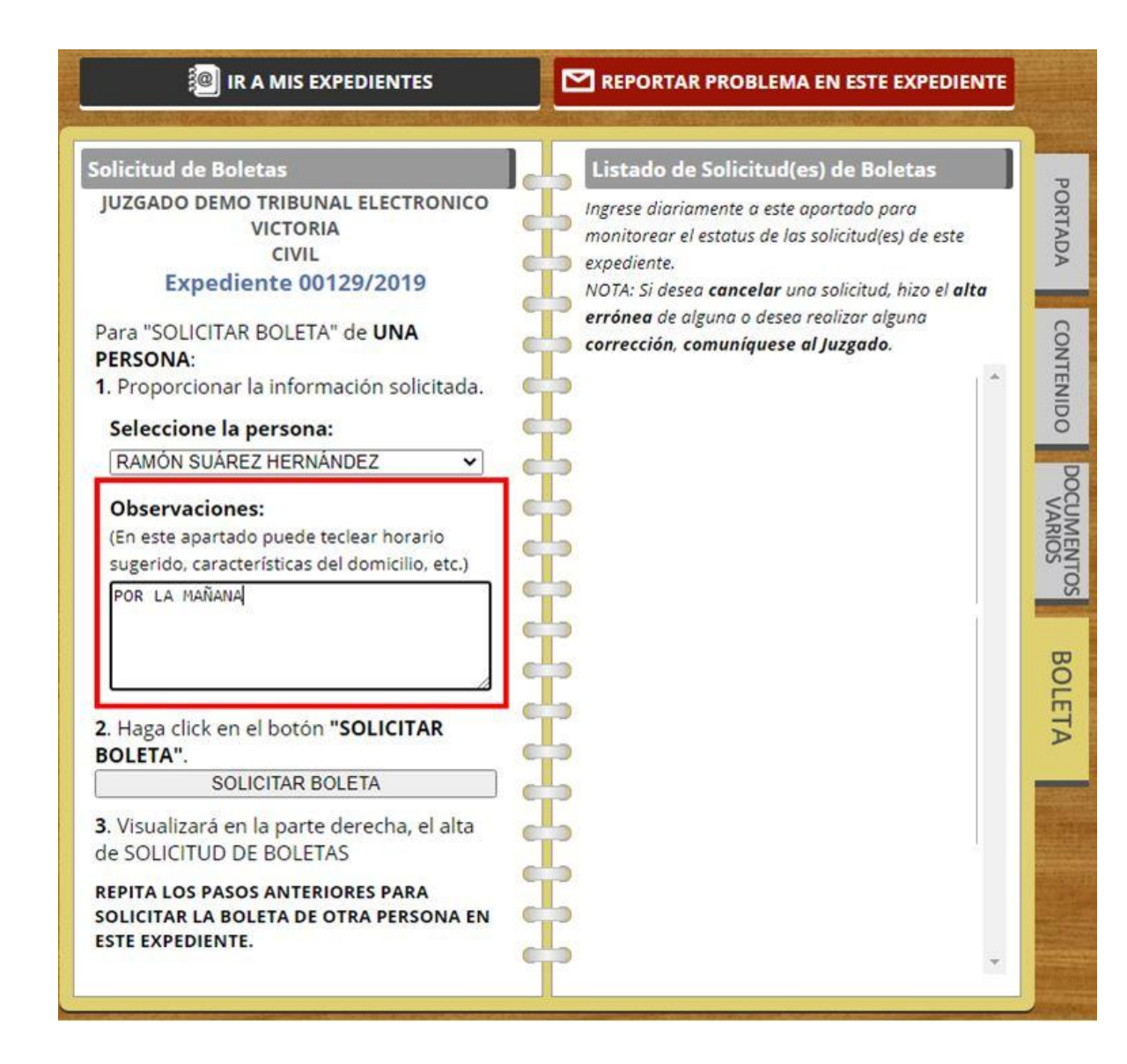

2. Haga click en el botón "SOLICITAR BOLETA".

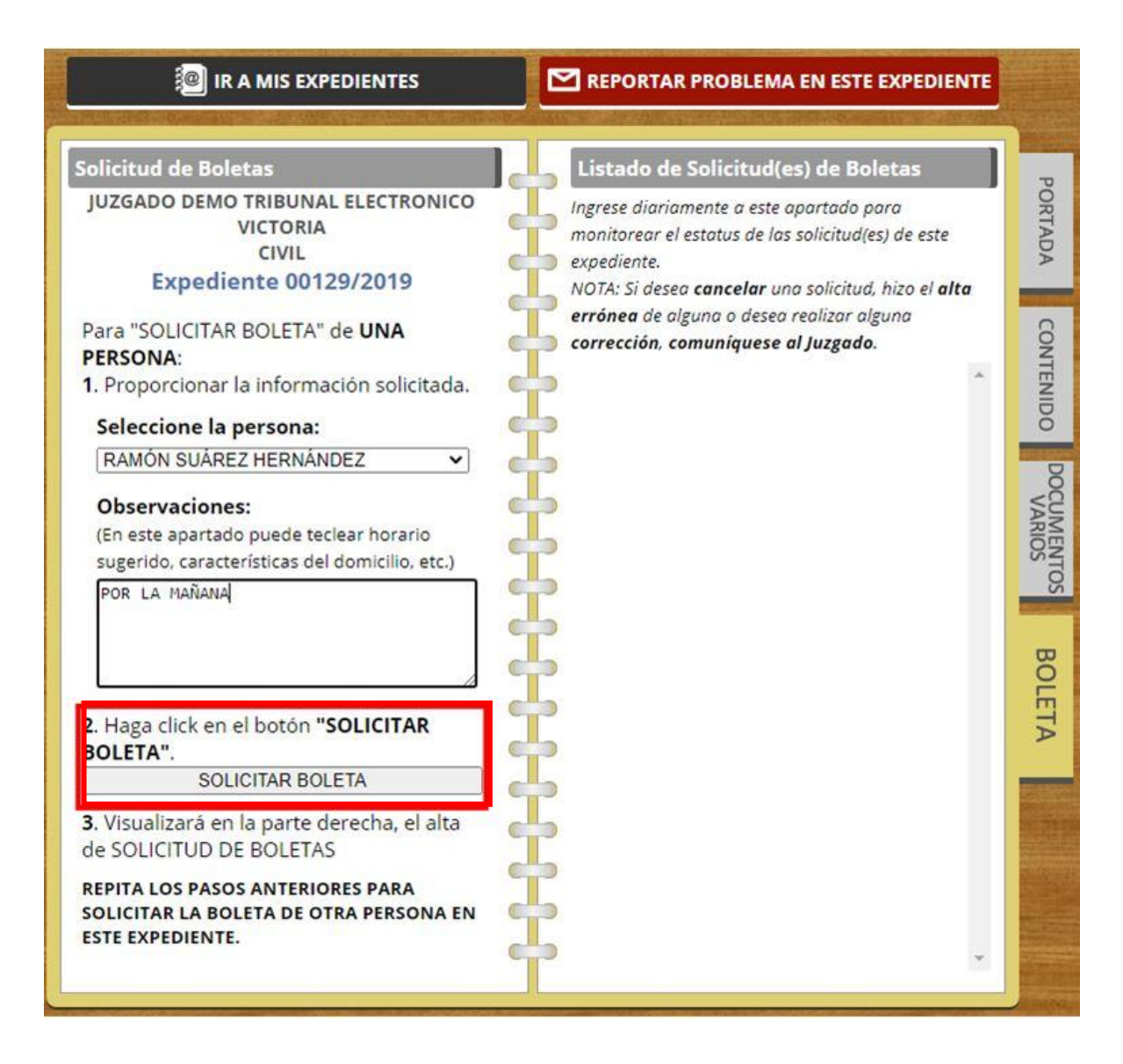

3. Visualizará en la parte derecha, el alta de SOLICITUD DE BOLETA.

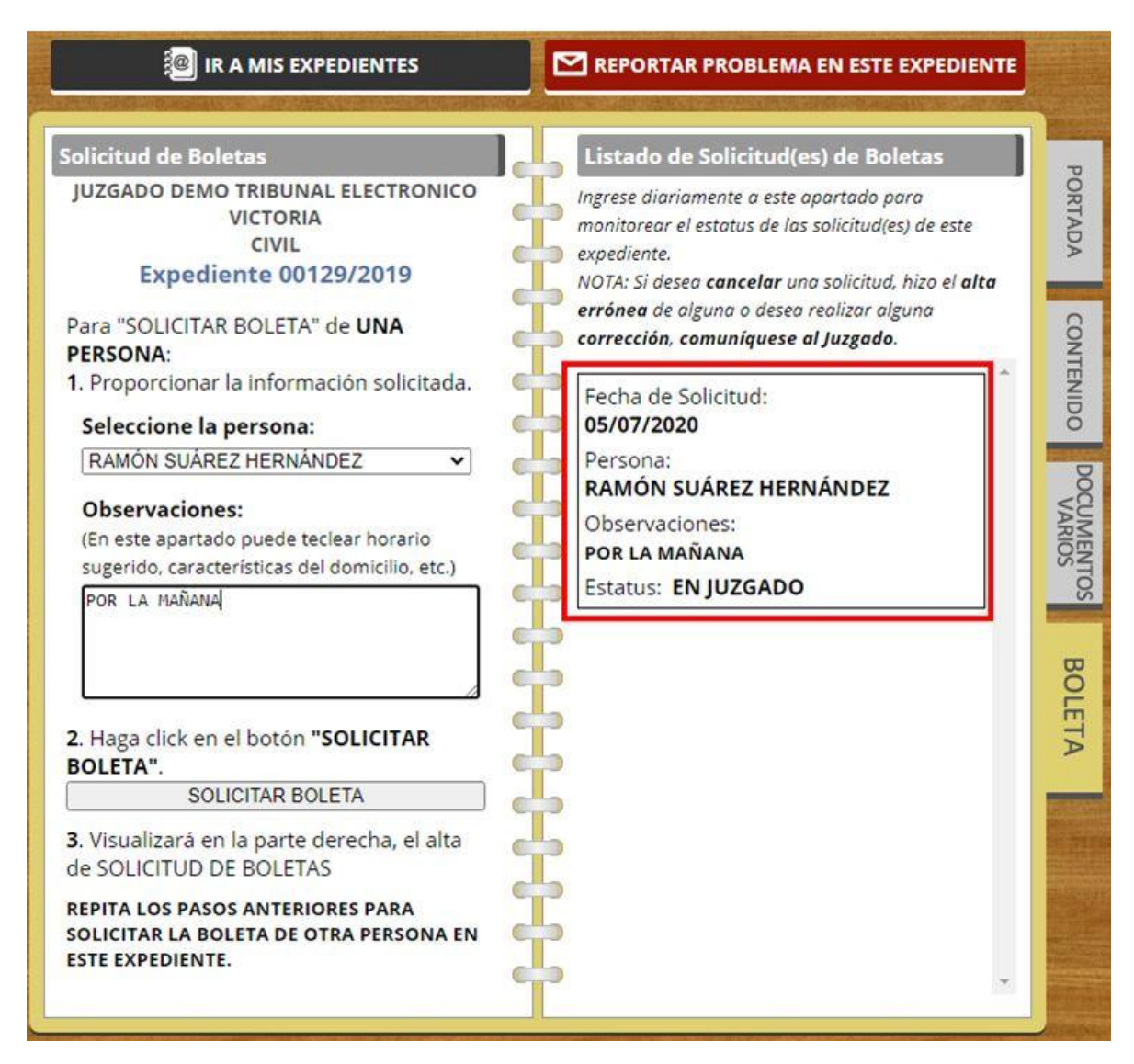

Repita los pasos anteriores (que se explicaron en el punto IV) para solicitar LA BOLETA de otra persona en este expediente.

**V.-**Es importante que revise diariamente el "Estatus" de cada solicitud que usted realizó, ya que estará cambiando de la siguiente manera:

- EN JUZGADO: Es decir que su solicitud fue realizada y se encuentra en el Juzgado para su aprobación.
- EN CENTRAL DE ACTUARIOS: Fue aprobada por el Juzgado y enviada a Central de Actuarios para agendar.
- CANCELADA POR JUZGADO: No aprobada por el Juzgado.
- AGENDADA: Central de Actuarios asigna fecha y hora del emplazamiento.

- NOTIFICADA: se ha realizado y puede consultar la constancia actuarial en su expediente electrónico.
- NO NOTIFICADA: no se realizó y puede consultar la constancia actuarial en su expediente electrónico.

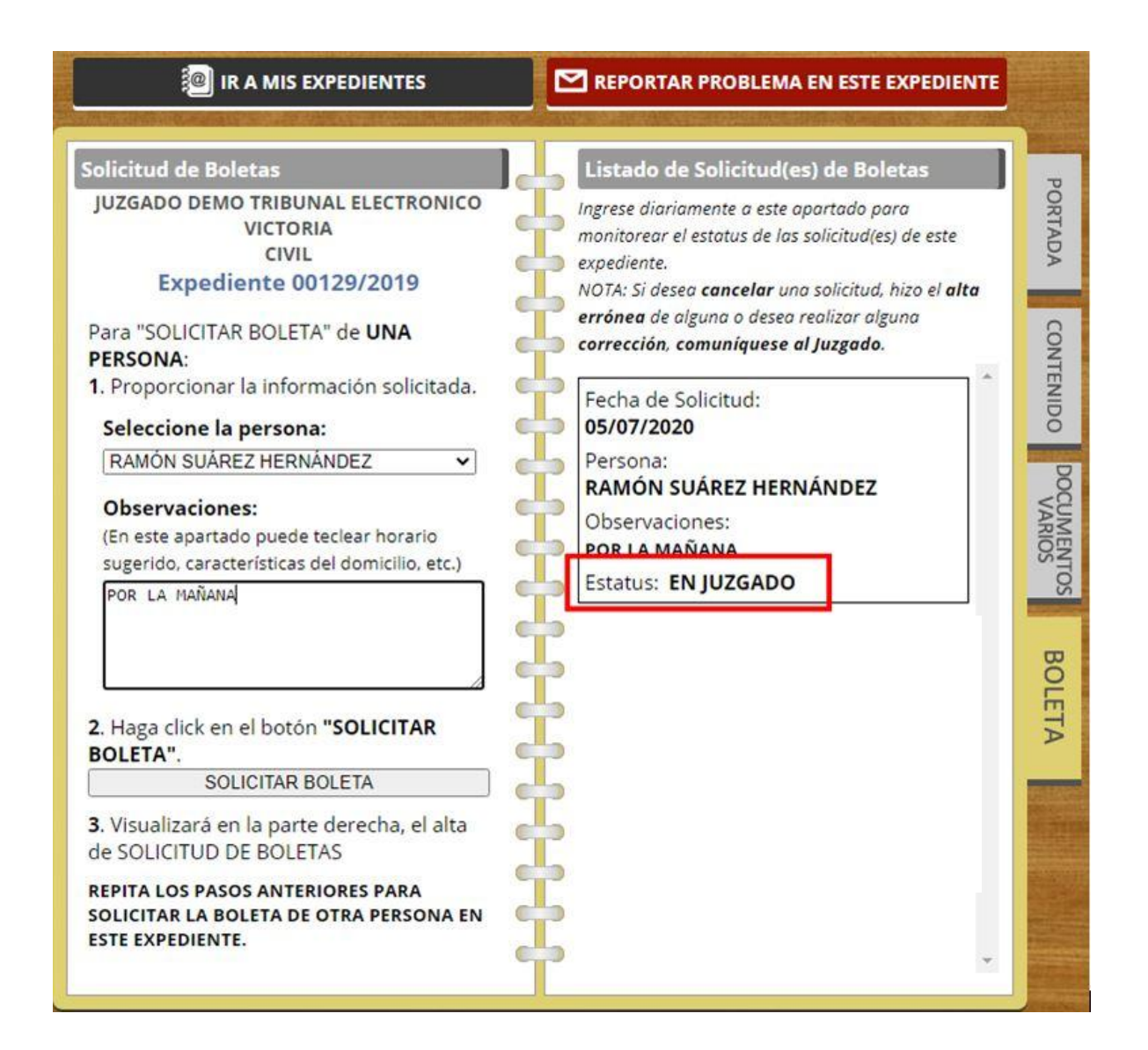